#### **How to Create Announcements**

Once you are inside of a course, click on the Announcements link to take to you the announcements home page.

### Announcements

Click the Create Announcement button.

# Announcements

New Announcements appear directly below the repositionable bar. Reorder by dragging announcements to new positions. Move priority announcements above the repositionable bar to pin them to the top of the list and prevent new announcements from superseding them. The order shown here is the order presented to students. Students do not see the bar and cannot reorder announcements.

| Create Announcement   |                      | ţţ   |
|-----------------------|----------------------|------|
| New announcements app | pear below this line | <br> |

Enter text in the Subject field and into the content editor.

| Indicates a required field.      NOUNCEMENT INFORMATION      Subject      Welcome!      Black      Message For the toolbar, press ALT+F10 (PC) or ALT+FN+F10 (Mac). | Black    |
|----------------------------------------------------------------------------------------------------|----------|
| NNOUNCEMENT INFORMATION         ** Subject         Welcome!         Message         For the toolbar, press ALT+F10 (PC) or ALT+FN+F10 (Mac).                        | Black    |
| ★ Subject Welcome! Black<br>Message<br>For the toolbar, press ALT+F10 (PC) or ALT+FN+F10 (Mac).                                                                     | Black    |
| <ul> <li>★ Subject Welcome! Black</li> <li>Message</li> <li>For the toolbar, press ALT+F10 (PC) or ALT+FN+F10 (Mac).</li> </ul>                                     | Black    |
| <ul> <li>Subject Welcome! Black</li> <li>Message</li> <li>For the toolbar, press ALT+F10 (PC) or ALT+FN+F10 (Mac).</li> </ul>                                       | Black    |
| Message<br>For the toolbar, press ALT+F10 (PC) or ALT+FN+F10 (Mac).                                                                                                 | -        |
| Message<br>For the toolbar, press ALT+F10 (PC) or ALT+FN+F10 (Mac).                                                                                                 |          |
| For the toolbar, press ALT+FTU (PG) or ALT+FN+FTU (Mac).                                                                                                    |          |
| $\mathbf{T}$ $\mathbf{T}$ $\mathbf{T}$ $\mathbf{T}$ Decorrect A Arial A 2/(2nt) A $\mathbf{T}$ = $\mathbf{I}$ = $\mathbf{T}$ = $\mathbf{A}$ = $\mathbf{T}$          |          |
|                                                                                                    |          |
|                                                                                                    | ··· ·    |
| /// 🖬 🖪 🗗 ∱ 🐠 Mashups 🔻 🖷 🕊 🏀 💮 🏦 🌐 🚟 🚟 🖼 🕮 🔲 ΗΤΜ                                                                                                    |          |
|                                                                                                    | HTML CSS |

Blackboard Questions? Contact the Center for Online Teaching and Learning Email: <u>blackboard@govst.edu</u> Phone: (708) 534-4115 **Not Date Restricted:** The announcement will be made available to students for as long as the course is open.

| WEB ANNOUN                                                  | CEMENT OPTIONS                                                                                                    |
|-------------------------------------------------------------|----------------------------------------------------------------------------------------------------|
| Duration                                                    | Not Date Restricted                                                                                                    |
|                                                             | Date Restricted                                                                                                    |
| <b>Date Restricted:</b> The annout the Display Until dates. | incement will be made available to students during the Display After to                                                                                                    |
| WEB ANNOUNCEME                                              | NT OPTIONS                                                                                                    |
| Duration                                                    | Not Date Restricted                                                                                                    |
|                                                             | Date Restricted                                                                                                    |
| Select Date<br>Restrictions                                 | Display After       Image: Constraint of the second second se              |
|                                                             | Display Until     Display Until     Display |

**Email Announcement:** Check to email all current users enrolled in your course.

Note: If your course is unavailable to students and you select this option, the announcement will still be sent to their email.

Email Announcement Send a copy of this announcement immediately Students are still notified of this announcement even if this option is not selected

#### **Course Link:**

1. Browse: Click the browse button to add a course link to a specific area.

2. **Select Course Link:** From the open window, select where you would like to direct the course link.

3. Location: Once you select a location, it will appear in the Location field.

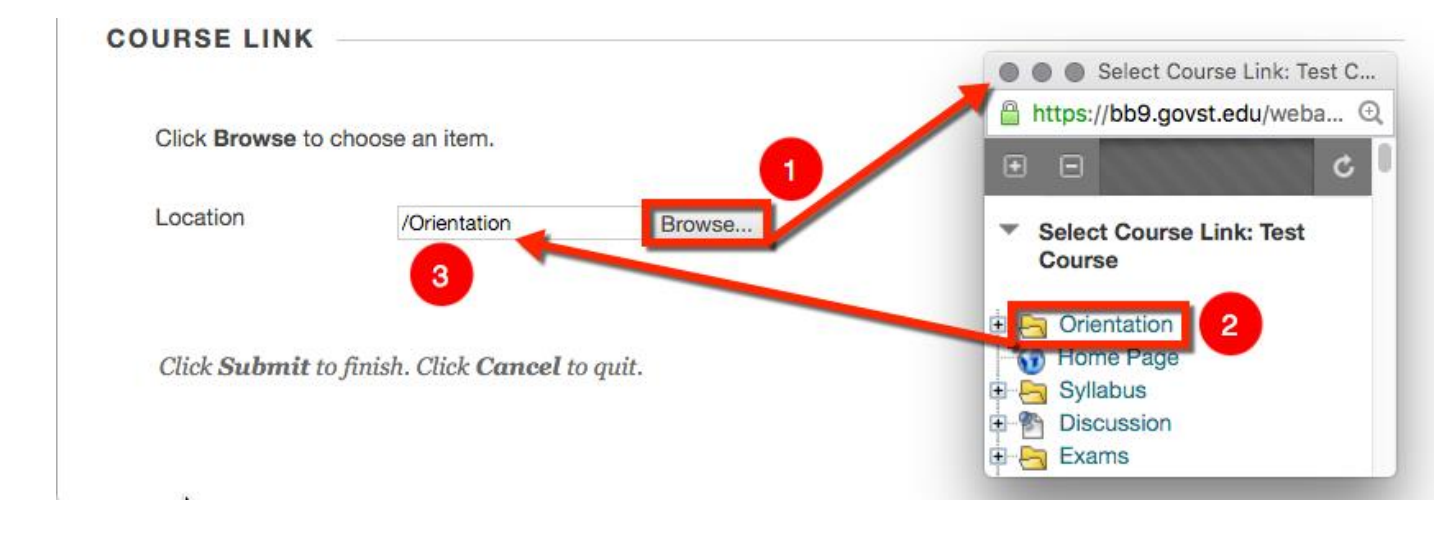

Once you made all available changes, click Submit.

Submit

### You have successfully created an announcement.

# Announcements

New Announcements appear directly below the repositionable bar. Reorder by dragging announcements to new positions. Move priority announcements above the repositionable bar to pin them to the top of the list and prevent new announcements from superseding them. The order shown here is the order presented to students. Students do not see the bar and cannot reorder announcements.

 Create Announcements appear below this line
 Posted or.

 Welcome!
 Posted or.

 Posted or.
 Friday, April 22, 2016 2:37:43 PM CDT

 I hope that you will find this course interesting, challenging, and fun! I am looking forward to getting to know each of you as you post your introductions during the first few days of this week. Please take the time to read the introductions posted by other students and to check out the class album during the week. A vibrant learning community adds significantly to the online learning experience. One of the most important objectives of this week is making sure that everyone gets to know one another so that we get a good start on the important community-building process.

 Course Link /Orientation